# Algebraix.

..., <u>p</u>. <u>p</u>. <u>k</u>. ...

# BIBLIOTECA VIRTUAL

Profesores

www.algebraix.com ayuda@algebraix.com (800) 836 5948 *Biblioteca virtual* es la herramienta que te permite **compartir diferentes** tipos de **archivos** con los alumnos de una misma clase por un periodo determinado de tiempo. Los alumnos tendrán acceso a esta sección y podrán descargar la información que contenga la biblioteca virtual.

**Nota:** Para que esta función esté disponible para los alumnos, deberá haberse **activado previamente** por un usuario con cuenta de administrador u operador con permiso para agregar o modificar clases.

A continuación, te indicamos cómo *agregar artículos* a la biblioteca virtual y los diferentes tipos de archivos que podrás compartir y el funcionamiento del artículo.

#### 1) Ingresar a la biblioteca virtual:

Para ingresar a la biblioteca deberás seleccionar desde la barra de menú la opción *Biblioteca Virtual*. Una vez dentro aparecerán las clases que tienen habilitada esta opción. Seleccionar la clase deseada para comenzar a compartir archivos.

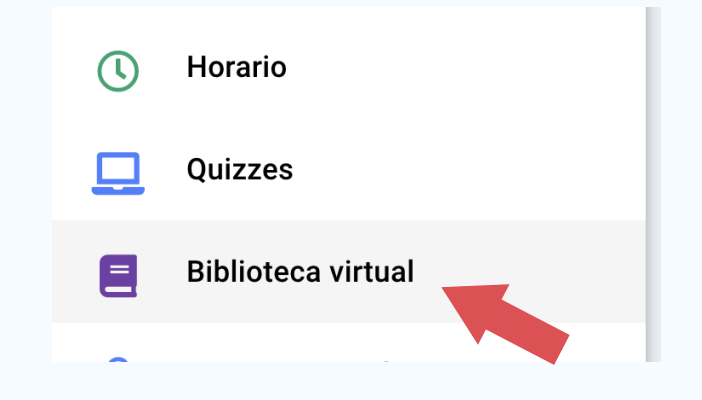

No se han agregado artículos de biblioteca virtual. ACEPTAR

Este mensaje aparece en la pantalla principal cuando aún no hay archivos guardados en la biblioteca.

### 2) Agregar archivos a la biblioteca:

A continuación, seleccionar el icono de + que se encuentra ubicado a lado derecho inferior de la pantalla para agregar los archivos.

| MIS ARTÍCU | LOS DE BIBLIOTECA VIRTUAL                    | BUSCAR |  |
|------------|----------------------------------------------|--------|--|
| Clases     | 3                                            |        |  |
|            | Biología.<br>Secundaria 01 - PRIMERO SEC 1-E | 3      |  |
|            |                                              |        |  |
|            |                                              |        |  |
|            |                                              |        |  |

Aparecerá la pestaña de *Agregar Artículo* y mostrará un recuadro en donde se solicita introducir las siguientes especificaciones:

| Agregar artículo                                                                                                    | Titulo: Nombre que llevará el archivo                                                                                                    |
|----------------------------------------------------------------------------------------------------|----------------------------------------------------------------------------------------------------|
| Fecha visible         Fecha de expiración         Descripción $\clubsuit$ $H$ $H$ $F$ $H$ $H$ $F$ $H$ $H$ $H$ $H$ $H$ $H$ $H$ $H$ $H$ $H$ $H$ $H$ $H$ $H$ $H$ $H$ $H$ $H$ $H$ $H$ $H$ $H$ $H$ $H$ $H$ $H$ $H$ $H$ $H$ $H$ $H$ $H$ $H$ $H$ $H$ $H$ $H$ $H$ $H$ $H$ $H$ $H$ $H$ < | <b>Fecha visible:</b> Al dar clic sobre el campo fecha,<br>aparecerá un calendario. En él podrás seleccio-<br>nar el día en el cual será visibles los archivos. Los<br>estudiantes tendrán acceso al archivo una vez<br>cumplido el día programado, de lo contrario solo<br>podrán ver el nombre del archivo, que aparecerá<br>sombreado y no habrá acceso. |
| p Palabras: 0                                                                                                    | <b>Fecha de expiración:</b> Es el tiempo de vigencia<br>del archivo compartido, es decir, cuánto tiempo<br>permanecerá visible en la sesión del estudiante,<br>sin embargo para el profesor quedará registro de<br>ese archivo y podrá modificarlo para volver a<br>compartir.                                                                              |
| Compartir artículo con otros profesores                                                                                                    | <b>Nota:</b> Es recomendable proporcionar un lapso<br>prolongado de tiempo para que los estudiantes<br>tengan acceso a los artículos compartidos, una<br>buena opción sería un año entero.                                                                                                    |

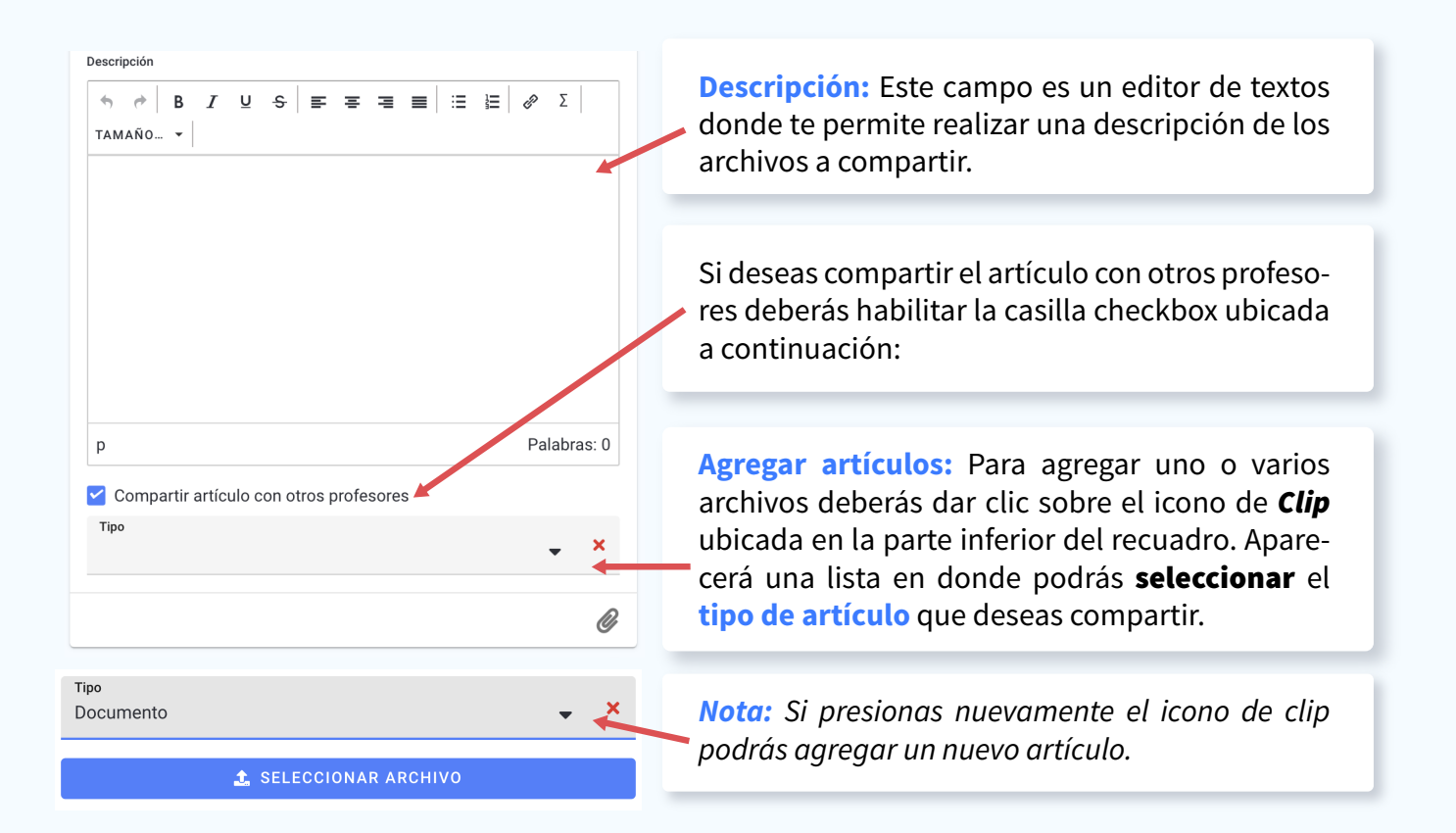

## Tipos de formatos

**Audio:** Si necesitas compartir un audio, este es el formato que deberás seleccionar. Toma en cuenta que el único tipo de formato de audio permitido es Mp3.

**Documento:** Puedes agregar cualquier documento con diferentes formatos como Word, Excel, TXT, etc.

Imagen: Admite imágenes con formato JPEG/JPG, PNG, GIF, entre otros.

**Sitio de internet:** También podrás compartir sitios de internet introduciendo el link/ URL de la página deseada. El estudiante será redireccionado al dar clic en los enlaces.

**Embed (YouTube):** Esta opción es muy útil ya que permitirá incrustar un video de Youtube para que el estudiante lo pueda reproducir directamente en la plataforma.

**Texto:** Este tipo de artículo abre un cuadro de texto adicional en la parte inferior para que puedas redactar un texto extenso.

Otro: ¿No encontraste el tipo de archivo que necesitas subir? Intenta con esta opción.

*Nota:* El tamaño de cada archivo puede ser hasta 30 Megabytes.

**Asignar artículo a clases:** En esta sección podrás relacionar el artículo creado a la clase deseada dando clic sobre el nombre de la clase.

| Asignar artículo a clases |   |                                                                             |             |            |  |  |  |
|---------------------------|---|-----------------------------------------------------------------------------|-------------|------------|--|--|--|
|                           |   | Clase                                                                       | Ubicación   |            |  |  |  |
|                           | ~ | 1A: GEOGRAFÍA<br>SECUNDARIA INTERLOMAS: 01 - PRIMERO                        | Folder<br>/ | <b>•</b> + |  |  |  |
|                           |   | 1A: HISTORIA<br>SECUNDARIA INTERLOMAS: 01 - PRIMERO                         |             |            |  |  |  |
|                           |   | 1A: TALLER DE LECTURA Y REDACCIÓN II<br>SECUNDARIA INTERLOMAS: 01 - PRIMERO |             |            |  |  |  |

Una vez que seleccionaste la clase que compartirá el artículo podrás **guardarlo** en un folder creado especialmente para este artículo dando clic en el **icono +**. A continuación podrás introducir el nombre asignado al folder.

4

|                                                                                                    | Ubicación                                                  |
|----------------------------------------------------------------------------------------------------|------------------------------------------------------------|
| Si deseas <b>eliminar</b> el nombre del folder puedes hacerlo<br>dando clic sobre la <b>X</b> .                                                              | Folder C                                                   |
|                                                                                                    | Agregar folder nuevo                                       |
| ¡Listo! Solo falta hacer clic sobre el icono <i>check</i> , situado<br>en la parte inferior derecha de la pantalla y el artículo<br>será agregado con éxito. | Agregar                                                    |
| <b>Nota:</b> Si no es seleccionado un folder para guardar el artículo<br>del estudiante como un <b>artículo independiente</b> en el área de                  | o, éste simplemente aparecerá en la sesión<br>e artículos. |

**3) Mis artículos de biblioteca virtual / Buscador:** Una vez creado el artículo podremos dirigirnos a la pestaña *Mis Artículos de Biblioteca* ubicada en la parte superior de nuestra pantalla.

MIS ARTÍCULOS DE BIBLIOTECA VIRTUAL BUSCAR

Esta sección nos permite ver todos los artículos que tenemos creados seccionado por clases. En *tipo de archivo* nos muestra el formato de archivo que tenemos en general guardado dentro de las carpetas.

| Clases                                                                    | Para seleccionar el artículo, podemos ubi |                                                                                            |  |
|---------------------------------------------------------------------------|-------------------------------------------|--------------------------------------------------------------------------------------------|--|
| GEOGRAFÍA<br>SECUNDARIA INTERLOMAS 01 - PRIMERO 1A                        | ~                                         | desde la <b>clase</b> . En ella encontraremos<br>folders de la clase y dentro encontraremo |  |
| HISTORIA<br>SECUNDARIA INTERLOMAS 01 - PRIMERO 1A                         | ~                                         | artículo.                                                                                  |  |
| TALLER DE LECTURA Y REDACCIÓN II<br>SECUNDARIA INTERLOMAS 01 - PRIMERO 1A | ~                                         |                                                                                            |  |
| Tipo de archivo                                                           |                                           | En esta sección se pueden visualizar los ar                                                |  |
| Audio                                                                     |                                           | los por tipo de archivo ya que se agrupan seg<br>su extensión.                             |  |
| Documento                                                                 |                                           |                                                                                            |  |
| Dtro                                                                      |                                           |                                                                                            |  |
| 🔒 Texto                                                                   |                                           |                                                                                            |  |

En la pestaña *Buscar* tenemos la opción de introducir el nombre del artículo y buscarlo dentro de **mis artículos** o **artículos compartidos**.

| Mis artícu | llos        |  |  |
|------------|-------------|--|--|
| Artículos  | compartidos |  |  |
| Buscar     |             |  |  |

Si seleccionamos *mostrar opciones avanzadas de búsqueda* nos desplegará la siguiente ventana y podremos buscar por tipo de archivo deseado: Mostrar opciones avanzadas de búsqueda

| ) Mo                                                                      | strar articulos en fechas inactivas ( Aún no visibles o expirados ) |          |  |  |
|---------------------------------------------------------------------------|---------------------------------------------------------------------|----------|--|--|
| Tipo                                                                      |                                                                     |          |  |  |
| ŧ                                                                         | Audio                                                               |          |  |  |
| Ľ                                                                         | Documento                                                           |          |  |  |
|                                                                           | Embed ( YouTube )                                                   | ✓        |  |  |
| •                                                                         | Imagen                                                              | <b>~</b> |  |  |
| S                                                                         | Sitio de Internet                                                   | <b>~</b> |  |  |
| Ľ                                                                         | Otro                                                                | <b>~</b> |  |  |
| Ē                                                                         | Texto                                                               | ✓        |  |  |
| Clases                                                                    |                                                                     |          |  |  |
| GEOGRAFÍA<br>SECUNDARIA INTERLOMAS 01 - PRIMERO 1A                        |                                                                     |          |  |  |
| HISTORIA<br>SECUNDARIA INTERLOMAS 01 - PRIMERO 1A                         |                                                                     |          |  |  |
| TALLER DE LECTURA Y REDACCIÓN II<br>SECUNDARIA INTERLOMAS 01 - PRIMERO 1A |                                                                     |          |  |  |

Para ejecutar la acción de *buscar* puedes **presionar la tecla enter** o seleccionar el **icono de lupa** ubicado en la parte inferior de la pantalla.

6

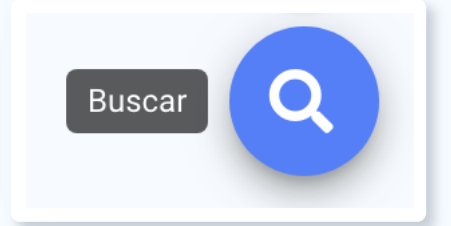

**Nota:** Al seleccionar la clase desde la **barra de menú principal**, ubicada a lado izquierdo de la pantalla, también aparecerá la pestaña **Biblioteca Virtual**, ubicada en la barra superior de la pantalla. Ahí se desglosan los archivos que fueron compartidos para esa clase.

| £î,      | Algebraix.             | Horario I            | 01 - PRIMERO : GEOG    | GRAFÍA I Biblioteca virtua | al     |                  | 0     |
|----------|------------------------|----------------------|------------------------|----------------------------|--------|------------------|-------|
| *        | Inicio                 | R <mark>AS BI</mark> | BLIOTECA VIRTUAL       | FORDS DE DISCUSIÓN         | CHAT 🗸 | CALIFICACIONES 🗸 |       |
|          | Mensajes               |                      |                        |                            |        |                  |       |
| Ŕ        | Asistencia             | GEOG                 | RAFÍA 🔰 Folder 2       |                            |        |                  |       |
| <b>A</b> | Tareas y exámenes      |                      |                        |                            |        |                  |       |
| 曲        | Calendario             | Artícu               | llos                   |                            |        | <                | >     |
| <b>_</b> | Clases                 | Nomb                 | ore                    |                            |        | Fecha de expir   | ación |
| <b>1</b> | 1A : GEOGRAFÍA         | ŧ                    | Audio                  |                            |        | 28 mar           | 2020  |
| <b>_</b> | 1A : HISTORIA          | D                    | Hola                   |                            |        | 28 mar           | 2020  |
|          | 1A : TALLER DE LECTURA | -0                   | imagan                 |                            |        |                  |       |
|          | Calificaciones         |                      | gtert                  |                            |        | 28 mar           | 2020  |
| •        | Estudiantes            | C                    | Otro                   |                            |        | 27 mar           | 2020  |
| ©<br>    | Horario<br>Quizzes     |                      | <b>Texto</b><br>Hola!! |                            |        | 28 mar           | 2020  |

#### 4) Editar y borrar artículo:

Una vez seleccionado el artículo podemos *modificarlo* haciendo clic directamente sobre el *ícono lápiz*, lo que abrirá el artículo para su modificación, o si deseamos *eliminarlo* podemos seleccionar el icono de *bote de basura* para hacerlo.

| Hola                                           |             |  |
|------------------------------------------------|-------------|--|
| 9 1, Profesor<br>20 mar 2020                   |             |  |
| Descripción                                    |             |  |
|                                                |             |  |
| Artículos                                      |             |  |
| Hola.txt (10B)                                 | *           |  |
|                                                |             |  |
| Opciones                                       |             |  |
| Compartir artículo con otras clases            | <b>I</b>    |  |
| Fecha de expiración                            | 28 mar 2020 |  |
| Fecha visible                                  | 21 mar 2020 |  |
| Clases a las que se encuentra asignado         |             |  |
| SECUNDARIA INTERLOMAS 1A<br>GEOGRAFÍA Folder 2 |             |  |